長崎県電子入札 参加申請(変更) 操作マニュアル

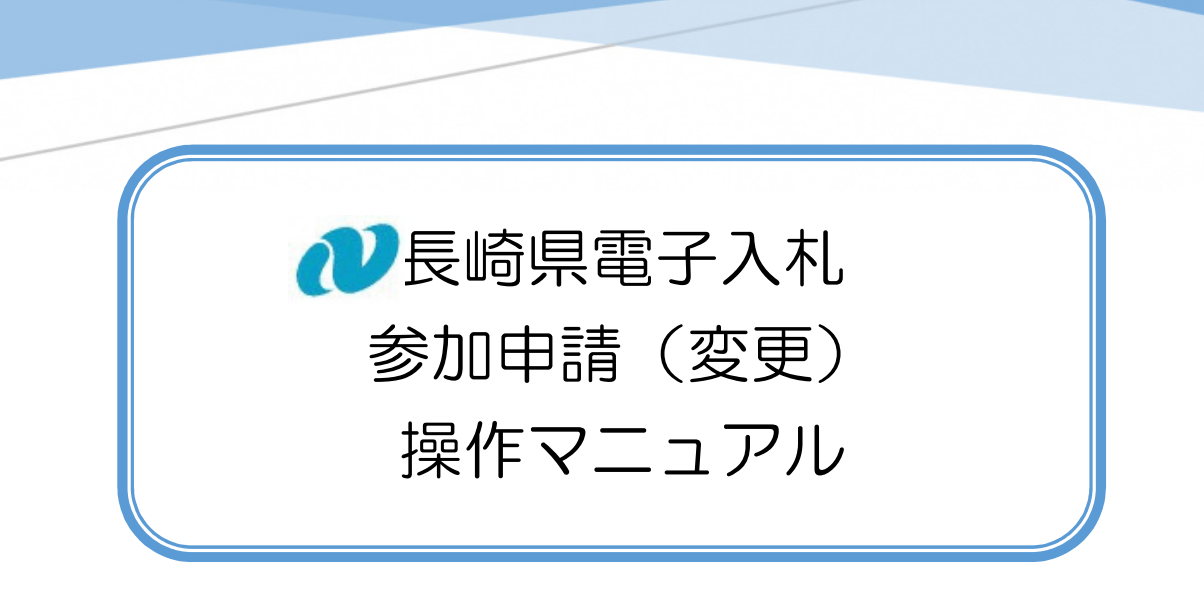

「パスワード」「メールアドレス」が変更となった場合の手続きです。

# 【関連資料】

- 1) 長崎県電子入札 参加申請 操作マニュアル
- 2) 長崎県電子入札 参加申請(変更) 操作マニュアル 【本書】
- 3) 長崎県電子入札 利用者登録(ICカード登録)操作マニュアル
- 4) 長崎県電子入札 利用者登録(ICカード登録)(変更)操作マニュアル

### 目 次

| 1.   | 始めに          | 1 |
|------|--------------|---|
| 1.1. | 前提条件         | 1 |
| 1.2. | 手順等について      | 1 |
| 2.   | パスワードの変更     | 2 |
| З.   | 電子メールアドレスの変更 | 3 |

### 1. 始めに

1.1. 前提条件

電子入札参加申請(初回)完了後の手続きです。手順等について

#### 1.2. 手順等について

参加申請(変更)は次の順に手続きして下さい。

- 1)長崎県電子入札補助システム で 「参加申請(変更)」
  ⇒ 操作方法を本書で説明します。
- 2) 電子入札システム で 「利用者登録 (変更)」

⇒ 操作方法を【関連資料】4)長崎県電子入札 利用者登録(IC カード登録)(変更)操 作マニュアルで説明します。

(長崎県電子入札補助システム)「参加申請」の後、翌日以降に、(電子入札システム)「利 用者登録」を順に実施下さい。

変更手続き完了後、翌開庁日以降に利用者登録(変更)の手続きが可能です。

※ ・長崎県電子入札補助システムでメールアドレスを変更した場合は、同様に利用者登録 (IC カード登録)(変更)によりメールアドレスを変更してください。 2. パスワードの変更

長崎県電子入札補助システムメインメニューの [現在のパスワードを変更する] ボタンから、パ スワードを変更することが出来ます。

1) ログイン認証後、次の長崎県電子入札補助システムメインメニューが表示されます。

| 民崎県電子入札補助システム入1 × +                                      |                  |         |           |       |   | _ 0  | 23 |  |
|----------------------------------------------------------|------------------|---------|-----------|-------|---|------|----|--|
| ← C 命 ▲ セキュリティ保護なし   10.90.202.125/DenNyuSanka/MainMenu/ |                  |         | A" 20     | 3 ≤   | Ē | ٩    |    |  |
| 長崎県電子入札補助システム                                            |                  |         |           |       |   |      |    |  |
| 長崎県電子入札補助システムメインメニュー                                     |                  | (株)     | 連携テストエ事 1 | :建設工事 |   | ブアウト |    |  |
|                                                          |                  |         |           |       |   | 1    |    |  |
| 電子入札調達案件情報(調達案件検索)                                       |                  |         |           |       |   |      |    |  |
| 現在のパスワードを変更する                                            |                  |         |           |       |   |      |    |  |
| 電子入札参加申請內容変更                                             |                  |         |           |       |   |      |    |  |
|                                                          |                  |         |           |       |   | 1    |    |  |
|                                                          |                  |         |           |       |   |      |    |  |
|                                                          |                  |         |           |       |   |      |    |  |
|                                                          |                  |         |           |       |   |      |    |  |
|                                                          |                  |         |           |       |   |      |    |  |
|                                                          |                  |         |           |       |   |      |    |  |
|                                                          |                  |         |           |       |   |      |    |  |
|                                                          |                  |         |           |       |   |      |    |  |
|                                                          |                  |         |           |       |   |      |    |  |
| Copyright© 2018 Nagasaki Prefec                          | tural All rights | s réser | ved.      |       |   |      |    |  |

## 2) [パスワード変更] 画面が表示されます。

| 🔲 🕒 長崎輿建 🗙 🛛 🐠 PowerPo: 🗙 🖌 🐠 PowerPo: 🗙 | PowerPo: X @ PowerPo: X @ PowerPo: X 凸 長崎眞電 X 十 |
|------------------------------------------|-------------------------------------------------|
| ← C 命 ▲ セキュリティ保護なし   10.90.202.125/Denh  | NyuSanka/ModifyPassWord/Index 🖉 A 🟠 🤅 🔂 🔹 🚥     |
| 長崎県電子入札補助システム                            |                                                 |
| (日) パスワード変更                              | 114040000: (株)連携テスト工事1 :建設工事 ログアウト              |
|                                          |                                                 |
| 現在のパスワード :                               |                                                 |
| 新しいパスワード :                               |                                                 |
| 新しいパスワード(再) :                            |                                                 |
| パスワード変更                                  |                                                 |
| ※パスワードは半角英数字混在で8文字以上20文字以内で語             | 設定してください。                                       |
|                                          |                                                 |
|                                          |                                                 |
|                                          |                                                 |
|                                          |                                                 |
|                                          |                                                 |
|                                          |                                                 |
|                                          |                                                 |
|                                          |                                                 |
|                                          |                                                 |
|                                          |                                                 |
|                                          |                                                 |
|                                          |                                                 |
|                                          |                                                 |
|                                          |                                                 |
| Convright@ 201                           | 18 Nagasaki Prefertural All righte reserved     |
|                                          | to Nagasak Freiectular Airngrits reserved.      |

長崎県電子入札 参加申請(変更) 操作マニュアル

o

| 3) バスワード3項目を        | それぞれ人力し、「ハスリード変更」 ホタンを押下してくたさい。                           |
|---------------------|-----------------------------------------------------------|
|                     |                                                           |
|                     |                                                           |
| 長崎県電子入札補助システム       |                                                           |
|                     |                                                           |
|                     | 114040000: (株) 連携テスト工事1 : 建設工事 ログアウト                      |
| 現在のパスワード            | :                                                         |
| 新しいパスワード            | :                                                         |
| 新しいパスワード(再)         | :                                                         |
| パスワード変更             |                                                           |
| ※パスワードは半角英数字混在で8文字以 | ト20文字以内で設定してください。                                         |
| 確認                  | ×                                                         |
| パス                  | ワードを変更します。よろしいですか?                                        |
|                     |                                                           |
|                     | OK キャンセル                                                  |
|                     |                                                           |
|                     |                                                           |
|                     |                                                           |
|                     |                                                           |
|                     |                                                           |
|                     |                                                           |
|                     |                                                           |
|                     | Copyright@ 2018 Nagasaki Prefectural All rights reserved. |

4) 確認ダイアログが表示されますので [OK] / [キャンセル] を応答してください。 5) [OK] を押下すると、パスワードが変更されます。

3. 電子メールアドレスの変更

長崎県電子入札補助システムメインメニューの [電子入札参加申請内容変更] ボタンから、電子入 札に使用する電子メールアドレスを変更することが出来ます。

| 1)ログイン認証後、次の長崎県電子入札補助システムメインメニューが表                                                                               | 示されます |
|----------------------------------------------------------------------------------------------------|-------|
| E 医崎県電子入札補助システム 入 / × +                                                                                          |       |
| ← C     命    ・    ・    ・    ・    ・                                                                               |       |
| 長崎県電子入札補助システム                                                                                                    |       |
| 長崎県電子入札補助システムメインメニュー 114040000:(株)連携テスト工事1 :建設工事 <b>ログ</b>                                                       | アウト   |
| 電子入札調達案件情報(調達案件検索)<br>現在のパスワードを変更する<br>電子入札参加申請内容変更<br>Copyright© 2018 Nagasaki Prefectural All rights reserved. |       |
| 3                                                                                                    |       |

| 2) [電子入札参加申請内容変更] 画面が表示されます。                                        |                      |       |       |       |    |  |  |
|---------------------------------------------------------------------|----------------------|-------|-------|-------|----|--|--|
|                                                                     |                      |       |       |       | 23 |  |  |
| ← C 命  ▲ セキュリティ保護なし   10.90.202.125/DenNyuSanka/ModifyLoginInfo/Ind | dex                  | AN to | (3 ≦  | œ 😩   |    |  |  |
| 長崎県電子入札補助システム                                                       |                      |       |       |       |    |  |  |
| 電子入札参加申請內容変更 114                                                    | 040000: (株) 連携テ      | ストエ事1 | :建設工事 | ログアウト |    |  |  |
| 商号・名称 : (株) 連携テスト工事 1<br>営業所名 :<br>E-Mailアドレス : name@dom.co.p<br>変更 |                      |       |       |       |    |  |  |
|                                                                     |                      |       |       |       |    |  |  |
| Copyright© 2018 Nagasaki Prefectural                                | All rights reserved. |       |       |       |    |  |  |

3) E-Mail アドレスを変更し、[変更]ボタンを押下してください。

| 長崎県電子入札補助システム電 ×                  | +                                                                                      |                            |             |       |       |
|-----------------------------------|----------------------------------------------------------------------------------------|----------------------------|-------------|-------|-------|
| ← C 向 ▲ セキュリティ保護な                 | し   10.90.202.125/DenNyuSanka/ModifyLogi                                               | nInfo/Index                | A" to       | <3 <≦ | ·     |
| 長崎県電子入札補助システム                     |                                                                                        |                            |             |       |       |
| 電子入札参加申請内容変更                      |                                                                                        | 114040000:                 | (株)連携テストエ事1 | :建設工事 | ログアウト |
| 商号・名称<br>営業所名<br>E-Mailアドレス<br>変更 | : (株) 連携テスト工事 1<br>:<br>: [name@dom.co.p<br>確認<br>E-Mailアドレス nam<br>以上の内容で登録を行いますが、よろし | e@dom.co.p<br>しいですか?<br>OK | ×<br>キャンセル  |       |       |
|                                   | Convright@ 2018 Nagasaki Pref                                                          | ectural All rights :       | reserved    |       |       |
|                                   |                                                                                        |                            |             |       |       |

4) 確認ダイアログが表示されますので [OK] / [キャンセル] を応答してください。 5) [OK] を押下すると、電子メールアドレスが変更されます。

返信先 no-reply@pref.nagasaki.lg.jp (2) 長崎県電子入札参加申請内容の確認メール このメールは、電子入札参加申請時に入力されたメールアドレス宛に システムより自動的に配信しております。 \_\_\_\_\_ (株)連携テスト工事1 様 令和6年02月20日(火)11:22に登録のあった長崎県電子入札参加申請(申請内容変更)について、下記の通り受付ました。 受注者情報 : 114040000 業者番号 市号名称 : (株)連携テスト工事1 代表者戦指名 : 代表者 天草 一子 Emailアドレス : ma23ki@solver8.co.jp 本件にお心当たりがございませんようでしたら、ご面倒でも下記までご連絡を お願いします。 本メールは送信専用です。返信いただいても対応いたしかねますので 予めご了承下さい。 【発行元】 長崎県土木部建設企画課 技術情報班 電話: 095-894-3023 (直通) 

6)この電子メールが確認できましたら、「電子入札参加申請内容変更」(電子メールアドレス変更) は完了です。